# brother

# Genel Yazıcı Sürücüsü Kılavuzu

Brother Universal Printer Driver (BR-Script3) Brother Mono Universal Printer Driver (PCL) Brother Universal Printer Driver (Inkjet)

> Sürüm B TUR

# Toplu bakış

Brother Universal Printer Driver, USB ve ağ yoluyla bağlanan Brother makineleriyle kullanmak için bir yazıcı sürücüsüdür. Kullanılabilir Brother makinelerini arayabilir ve ayrı yazıcı sürücüleri yüklemeden belgeleri yazdırabilirsiniz.

Üç Brother Universal Printer Driver türü bulunur:

- BR-Script için Universal Printer Driver (PostScript<sup>®</sup> dil emülasyonu)
- PCL için Universal Printer Driver<sup>1</sup>
- Inkjet Modeli için Universal Printer Driver1
- <sup>1</sup> Yalnızca siyah beyaz yazdırma içindir.

Universal Printer Driver <u>http://support.brother.com</u> adresindeki Brother Solutions Center'dan indirilebilir. Her Brother Universal Printer Driver'ın desteklediği bir Brother makineleri listesi için, bağlanmak istediğiniz modelin "Downloads" sayfasına bakın.

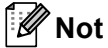

- Brother Universal Printer Driver yalnızca Brother makinelerini destekler.
- Brother Universal Printer Driver'ın kullanılabilir özellikleri makinenin işlevlerine ve bağlantı türlerine bağlı olarak değişir.
- Bu kılavuzdaki ekranlar Windows<sup>®</sup> XP işletim sistemine aittir. Bilgisayarınızdaki ekranlar, işletim sisteminize bağlı olarak değişiklik gösterir.

## Desteklenen işletim sistemleri

Brother Universal Printer Driver aşağıdaki işletim sistemlerini destekler:

- Windows<sup>®</sup> XP Professional Edition
- Windows<sup>®</sup> XP Professional x64 Edition
- Windows Vista<sup>®</sup>
- Windows<sup>®</sup> 7
- Windows<sup>®</sup> 8
- Windows<sup>®</sup> 8.1
- Windows Server<sup>®</sup> 2003
- Windows Server<sup>®</sup> 2008
- Windows Server<sup>®</sup> 2008 R2
- Windows Server<sup>®</sup> 2012
- Windows Server<sup>®</sup> 2012 R2

# Brother Universal Printer Driver'ı Kullanma

### 🖉 Not

- Windows<sup>®</sup> Güvenlik Duvarı'nı veya casus yazılım önleme ve virüsten koruma uygulamalarının güvenlik duvarını kullanıyorsanız, Brother Universal Printer Driver'ın ağınızdaki makineleri aramasına izin vermek için geçici olarak bunları devre dışı bırakın.
- Cihaz listesinde aşağıdaki makineler gösterilecektir: PostScript<sup>®</sup> veya PCL5e/PCL6 emülasyonu kullanan makineler veya Brother Universal Printer Driver tarafından desteklenen Inkjet modeller.
- 1 Kullanmak istediğiniz uygulamayı başlatın.
- 2 Uygulamanızda **Dosya** öğesini, sonra **Yazdır** öğesini tıklatın.
- **Brother Universal Printer** öğesini seçin ve **Tercihler** veya **Properties** (kullanmakta olduğunuz uygulamaya bağlı olarak) öğesini tıklatın.

Brother Universal Printer iletişim kutusu görüntülenir. Sürücüyü ilk kez kullanıyorsanız, Aygıtları bul sekmesi etkindir.

| Brother Universal Printer             |                              |                          |                 |
|---------------------------------------|------------------------------|--------------------------|-----------------|
| Son kullanılan cihazlar Aygitları bul | Cihaz adresini gir           |                          |                 |
| Aygitlari bul                         |                              |                          |                 |
| Model Adı                             | Renkli Çift Taraflı          | Bağlantı noktası veya Dü | Durum           |
| Brother XXX-XXXX                      | Evet Evet                    | BRN XXXX XXXX XXXX       | Çevrimiçi       |
| <                                     |                              |                          | >               |
| Ayrıntıları Seç                       |                              | A                        | xra( <u>S</u> ) |
| <ul> <li>Tüm Aygıtlar</li> </ul>      |                              | E                        |                 |
| 🔿 Yalnızca Ağ Aygıtları               |                              |                          |                 |
| O Yalnızca Yerel Aygıtlar             |                              |                          |                 |
|                                       | 🔲 <u>B</u> u cihazı yazıcı k | lasörüme ekle            |                 |
|                                       | Tamam                        | İ İptal                  | Yardım          |

Hedef Aygıtlar bölümünde bağlantı türünüzü seçin ve sonra Ara öğesini tıklatın. Brother Universal Printer Driver, kullanılabilir makineleri aramaya başlar ve arama sonuçlarını Model Adı altında görüntüler.

## 🖉 Not

- Aygıtları bul sekmesi hakkında daha fazla bilgi için bkz. Aygıtları bul sekmesi sayfa 4.
- Son kullanılan cihazlar veya Cihaz adresini gir sekmelerini kullanarak ağınızdaki makineleri seçebilir veya arayabilirsiniz. Makineleri arama hakkında daha fazla bilgi için bkz. *Makineleri arama* sayfa 4.

5 Arama sonucundan kullanmak istediğiniz makineyi seçin ve **Tamam** öğesini tıklatın.

6 Brother Universal Driver Preferences iletişim kutusu görüntülenir. Yazıcı sürücüsü ayarlarında gerekli değişiklikleri yapın ve Tamam öğesini tıklatın.

| Brother Universal Driver Pref | erences                 |                 |
|-------------------------------|-------------------------|-----------------|
|                               | Temel Gelişmiş          |                 |
|                               | Kağıt Boyutu            | A4 💌            |
| A                             | Yönelim                 | 💿 Düşey 🔷 Yatay |
|                               | Kopyalar                | 1 🗘 🗸 Sıralama  |
|                               | Renkli / Mono           |                 |
|                               | Çift Taraflı / Kitapçık | Hiçbiri         |
|                               | Baskı Kalitesi          | 600 dpi         |
|                               |                         |                 |
|                               |                         | Varsayılan      |
| Cihaz Değiştir                |                         | Tamam İptal     |

Uygulamalarınızın Yazdır iletişim kutusunda Yazdır veya OK öğesini tıklatın. Makine belgenizi yazdırmaya başlayacaktır.

#### 🖉 Not

Yazdırdıktan sonra, Windows<sup>®</sup> Güvenlik Duvarı'nı veya casus yazılım önleme ve virüsten koruma uygulamalarının güvenlik duvarını yeniden etkinleştirin.

## Makineleri arama

Brother Universal Printer Driver'ı başlattığınızda, makinenizi seçmek veya aramak için kullanabileceğiniz üç sekme bulunur:

- Aygıtları bul
- Son kullanılan cihazlar
- Cihaz adresini gir

USB ve ağ yoluyla bağlanan kullanılabilir makineleri aramak için Aygıtları bul sekmesini tıklatın.

Ağınızdaki makineleri seçmek veya aramak için **Son kullanılan cihazlar** veya **Cihaz adresini gir** sekmesini tıklatın.

#### Aygıtları bul sekmesi

USB ve ağ yoluyla bağlanan makineleri aramak için **Aygıtları bul** sekmesini kullanın. Arama sonuçları **Aygıtları bul** bölümünde gösterildiğinde, listeden makinenizi seçin ve sonra **Tamam** öğesini tıklatın.

| other Universal Printer             |                                                    |
|-------------------------------------|----------------------------------------------------|
| Son kullanılan cihazlar 🛛 Aygıtları | bul Cihaz adresini gir                             |
| Aygıtları bul                       |                                                    |
| Model Adı                           | Renkli Çift Taraflı Bağlantı noktası veya Dü Durum |
| Brother XXX-XXXX                    | Evet Evet BRN XXXX XXXX Çevrimiçi                  |
| <                                   |                                                    |
| Avrintilari Sec                     |                                                    |
|                                     | Ara( <u>S</u> )                                    |
| Hedel Aygitlar     Tim Augitlar     |                                                    |
| 🔿 Yalnızca Ağ Aygıtları             |                                                    |
| O Yalnızca Yerel Aygıtlar           |                                                    |
|                                     | Bu cihazı yazıcı klasörüme ekle                    |
|                                     | Tamam İptal Yagdım                                 |

#### Ayrıntıları Seç

Bu düğmeyi tıklattığınızda, aşağıdaki ekran görüntülenir. Onay kutusunu işaretleyerek aygıt listesinde görüntülenmesini istediğiniz öğeleri seçebilirsiniz.

| Ayrıntıları Seç                                                                                                    |                                     |
|----------------------------------------------------------------------------------------------------|-------------------------------------|
| Ayrıntıları Seş<br>Ayrıntıları Seş<br>Renkl<br>Q. Çirt Taraflı<br>Q. Çirt Taraflı<br>Q. Bağlantı noktası veya Düğüm<br>Q. Durum<br>D. Kulancı Biğileri<br>C. Çekmece<br>Sabcı Adı<br>C. Gaz Türü | Yukan Tagi<br>Aşağı Tagi<br>Şıfırla |
| T                                                                                                    | amam İptal                          |

#### • Yukarı Taşı ve Aşağı Taşı

Aygıt listesindeki öğelerin sırasını değiştirebilirsiniz. Öğeyi seçin ve sonra **Yukarı Taşı** veya **Aşağı Taşı** öğesini tıklatın.

#### Hedef Aygıtlar

Aramak istediğiniz cihazların bağlantı türünü seçebilirsiniz.

Tüm Aygıtlar

Brother Universal Printer Driver tüm makineleri arar.

Yalnızca Ağ Aygıtları

Yazıcı sürücüsü ağ yoluyla bağlanan makineleri arar.

Yalnızca Yerel Aygıtlar

Yazıcı sürücüsü USB yoluyla bağlanan makineleri arar.

#### Ara

Makineleri yeniden arayabilir ve arama sonuçlarında görüntülenen makineleri güncelleyebilirsiniz.

#### Bu cihazı yazıcı klasörüme ekle

(Windows Server<sup>®</sup> 2008, Windows Server<sup>®</sup> 2008 R2, Windows Server<sup>®</sup> 2012 ve Windows Server<sup>®</sup> 2012 R2 için kullanılamaz)

Bu kutuyu işaretler ve sonra **Tamam** öğesini tıklatırsanız, aygıt listesinde seçili makine yazıcılar klasörünüze eklenir.

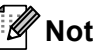

- · Yönetici haklarıyla oturum açmanız gerekir.
- Seçili makine zaten yazıcı klasörünüzde ise Bu cihazı yazıcı klasörüme ekle seçeneği grileşir.

#### Tamam

Brother Universal Driver Preferences iletişim kutusu görüntülenir.

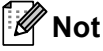

Aramayı tamamlamak birkaç dakika sürebilir.

## Son kullanılan cihazlar sekmesi (Ağa bağlı makineler için)

**Son kullanılan cihazlar** sekmesi etkin olduğunda, Brother Universal Printer Driver, daha önce kullandığınız makinelerin bir listesini görüntüler (en fazla 20 makine). Arama sonucu **Çevrimiçi** öğesini gösteriyorsa, makine yazdırmaya hazırdır. Aygıt listesinden makinenizi seçin ve sonra **Tamam** öğesini tıklatın.

| B | other Universal Printer               |             |                             |                      |                | ×                 |
|---|---------------------------------------|-------------|-----------------------------|----------------------|----------------|-------------------|
| [ | Son kullanılan cihazlar Aygıtları bul | Cihaz adre: | sini gir                    |                      |                |                   |
|   | <u>S</u> on kullanılan cihazlar       |             |                             |                      |                |                   |
|   | Model Adı                             | Renkli      | Çift Taraflı                | Bağlantı noktası vey | a Dü           | Durum             |
|   | Brother XXX-XXXX                      | Evet        | Evet                        | BRN XXXX XXXX XXX    | XX             | Çevrimiçi         |
|   |                                       |             |                             |                      |                |                   |
|   | N                                     |             |                             |                      |                |                   |
|   | Ayınıtılan Seç<br>Sji                 |             |                             |                      | Aygit D<br>Gür | urumunu<br>icelle |
|   |                                       | B           | u cihazı yazıcı ki<br>Tamam | asörüme ekle         | )              | Yardim            |

## 🖉 Not

- USB yoluyla bağlanan makineler görüntülenmez.
- Makinenin durumu Çevrimdışı veya Bağlantı Hatası ise Aygıt Durumunu Güncelle öğesini tıklatın ve sonra durumunu yeniden kontrol edin.

#### Ayrıntıları Seç

Bkz. Ayrıntıları Seç sayfa 5.

Sil

Aygıt listesinden seçili makineyi silebilirsiniz.

#### Aygıt Durumunu Güncelle

Aygıt listesindeki makinelerin durumunu güncelleyebilirsiniz.

#### Bu cihazı yazıcı klasörüme ekle

Bkz. Bu cihazı yazıcı klasörüme ekle sayfa 6.

Tamam

Bkz. Tamam sayfa 6.

## Cihaz adresini gir sekmesi (Ağa bağlı makineler için)

Belirli bir makineyi IP adresini veya düğüm adını girerek aramak için **Cihaz adresini gir** sekmesini kullanın. Arama sonucu aygıt listesinde görünür. Listeden makinenizi seçin ve sonra **Tamam** öğesini tıklatın.

| Brother Universal Prin     | iter 👂                                             |
|----------------------------|----------------------------------------------------|
| Son kullanılan cihazlar    | Aygıtları bul Cihaz adresini gir                   |
| <u>C</u> ihaz adresini gir |                                                    |
|                            | Ara( <u>S</u> )                                    |
| Model Adı                  | Renkli Çift Taraflı Bağlantı noktası veya Dü Durum |
|                            |                                                    |
|                            |                                                    |
|                            |                                                    |
| <                          |                                                    |
| Ayrıntıları Seç            |                                                    |
|                            |                                                    |
|                            |                                                    |
|                            |                                                    |
|                            |                                                    |
|                            | Bu cihazı yazıcı klasörüme ekle                    |
|                            | Tamam İptal Ya <u>r</u> dım                        |

#### Cihaz adresini gir

Kullanmak istediğiniz makinenin IP adresini veya düğüm adını (en fazla 127 karakter) girin ve sonra **Ara** öğesini tıklatın. Belirtilen makine aygıt listesinde görünür.

#### Ayrıntıları Seç

Bkz. Ayrıntıları Seç sayfa 5.

Bu cihazı yazıcı klasörüme ekle

Bkz. Bu cihazı yazıcı klasörüme ekle sayfa 6.

Tamam

Bkz. Tamam sayfa 6.

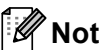

- USB yoluyla bağlanan makineler görüntülenmez.
- Kullanmak istediğiniz makine aygıt listesinde görünmezse, makinenizi yeniden aramadan önce aşağıdaki noktaları kontrol edin:
  - Makinenizin IP adresini veya düğüm adını onaylayın.
  - Hem makinenizin hem de bilgisayarınızın ağınıza bağlı olduğunu onaylayın.
  - Makinenizde bir hata olmadığını ve hazır durumda olduğunu onaylayın.

# Sorun Giderme

Teknik bir sorun varsa, çözümünüzü bulmak için aşağıdaki kategorilere bakın.

Brother Solutions Center, en son SSS'leri ve sorun giderme ipuçlarını sunar. Bizi ziyaret edin:

#### http://support.brother.com

#### Makine ararken veya belgenizi yazdırırken sorunlar

Makinenizi aramadan önce veya belgenizi yeniden yazdırmadan önce aşağıdaki noktalara bakın:

• Makinenizde bir hata olmadığını ve hazır durumda olduğunu onaylayın.

(Ağ bağlantısı için)

- Windows<sup>®</sup> Güvenlik Duvarı veya casus yazılım önleme ve virüsten koruma uygulamalarının güvenlik duvarı işlevinin geçici olarak devre dışı bırakıldığını onaylayın.
- Hem makinenizin hem de bilgisayarınızın ağınıza bağlı olduğunu onaylayın.

(USB bağlantısı için)

• Hem makinenizin hem de bilgisayarınızın USB kablosuyla bağlı olduğunu onaylayın.

Daha fazla bilgi için, http://support.brother.com adresindeki Brother Solutions Center'ı ziyaret edin.

#### Brother makinenizle ilgili sorunlar

Makinenizin kullanıcı kılavuzuna bakın. Daha fazla yardıma ihtiyacınız varsa, <u>http://support.brother.com</u> adresindeki Brother Solutions Center'ı ziyaret edin.

#### Ağ sorunları

Ağ yöneticinize başvurun veya <u>http://support.brother.com</u> adresindeki Brother Solutions Center'ı ziyaret edin.

#### Brother Universal Printer Driver'la İlgili Sorunlar

http://support.brother.com adresindeki Brother Solutions Center'ı ziyaret edin.

#### Diğer şirketlerin ürünleriyle ilgili sorunlar

Ürününüzün kullanıcı kılavuzuna bakın.

# Ticari Markalar

Brother logosu, Brother Industries, Ltd. kuruluşunun tescilli ticari markasıdır.

Brother, Brother Industries, Ltd. kuruluşunun ticari markasıdır.

Microsoft, Windows, Windows Vista ve Windows Server, Microsoft Corporation'ın Birleşik Devletler ve/veya diğer ülkelerdeki tescilli ticari markaları veya ticari markalarıdır.

PostScript, Adobe Systems Incorporated'ın Birleşik Devletler ve/veya diğer ülkelerde tescilli ticari markasıdır.

Brother ürünleri üzerinde belirtilen ticaret adları veya ürün adları, ilgili belgeler ve diğer malzemeler, ilgili şirketlerin ticari markaları veya tescilli ticari markalarıdır.

# Derleme ve Yayın Bildirimi

Bu kılavuz, Brother Industries, Ltd. gözetiminde, en son ürün tanımlamalarını ve özelliklerini içerecek şekilde derlenmiş ve yayınlanmıştır.

Bu kılavuzun içeriği ve bu ürünün özellikleri haber verilmeksizin değiştirilebilir.

Brother, ürününün özellikleri ile bu kılavuzun içeriğinde haber vermeksizin değişiklik yapma hakkını saklı tutar; yayınla ilgili baskı ve diğer hatalar da dahil olmak ancak bunlarla sınırlı kalmamak üzere, sunulan içeriğe bağlı kalınmasından kaynaklanabilecek herhangi bir zarardan (dolaylı zararlar dahil) sorumlu tutulamaz.

©2011-2014 Brother Industries, Ltd. Tüm hakları saklıdır.

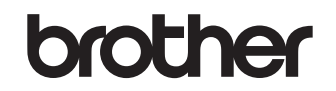

Bizi İnternet'te Ziyaret Edin http://www.brother.com/